# Кассовый эквайринг Arcus2

Arcus2 - протокол эквайринга компании Ingenico, поддерживается подавляющим числом Банков.

# Установка

| Arcus2 должен быть установлен <b>строго</b> в директорию<br>C:\Arcus2 |
|-----------------------------------------------------------------------|
| <br>В ином случае интеграция работать не будет!                       |

Установка и настройка производится специалистами банка!

Для интеграции используется утилита командной строки: CommandLineTool.exe, по сути приложение запускает ее с нужными параметрами и считывает выходные файлы:

- chek.out файл со слипом
- output\_ex.dat и output\_ex.txt файлы с данными ответа от операции

Все файлы считываются в кодировке Windows 1251!

Используемый код валюты: 643

# Пути

Ниже перечислены пути и файлы которые должны существовать после установки Arcus2

- C:\Arcus2
- C:\Arcus2\dll\Arccom.dll
- C:\Arcus2\CommandLineTool\bin\CommandLineTool.exe
- C:\Arcus2\ini\ops.ini
- C:\Arcus2\ini\cashreg.ini

Файлы ответа (chek.out, output\_ex.dat и output\_ex.txt) должны формироваться в C:\Arcus2

### Настройка

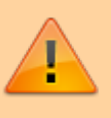

При подключении по USB: Запрет отключения устройства для экономии электропитания

#### cashreg.ini

Файл должен быть расположен в C:\Arcus2\ini\, содержит основные настройки соединения с пин-падом:

 PORT - имя COM порта, по которому подключен пин-пад. Обычно физически пин-пад подключен к компьютеру через USB, при этом устройство встает как виртуальный ком порт. Данная настройка должна совпадать с номером порта в системе. Если вы не можете определить какой из виртуальных портов пин-пад - выключите его, один из портов должен пропасть, потом включите, он снова должен появиться, используйте его номер для настройки.

#### Заголовок

Номер порта должен быть **меньше** 9! Если он больше, смените в настройках системы его номер на другой!

Смена настройки порта:

1. В диспетчере устройств находим нужное устройство в разделе «Порты СОМ и LPT»

|                                                           | $\sim$       |
|-----------------------------------------------------------|--------------|
| <u>Ф</u> айл <u>Д</u> ействие <u>В</u> ид <u>С</u> правка |              |
|                                                           |              |
| 🌃 Microsoft Visual Studio Location Simulator Sensor       | ^            |
| > 👝 Дисковые устройства                                   |              |
| > 🐗 Звуковые, игровые и видеоустройства                   |              |
| > 🔤 Клавиатуры                                            |              |
| > 💻 Компьютер                                             |              |
| > 📲 Контроллеры IDE АТА/АТАРІ                             |              |
| » 🏺 Контроллеры USB                                       |              |
| > 🍇 Контроллеры запоминающих устройств                    |              |
| > 🛄 Мониторы                                              |              |
| 🗸 🎚 Мыши и иные указывающие устройства                    |              |
| 📗 HID-совместимая мышь                                    |              |
| 🔉 🚍 Очереди печати                                        |              |
| 🗸 🛱 Порты (СОМ и LPT)                                     |              |
| 🛱 Ingenico Telium (COM1)                                  |              |
| 🔪 📕 Программиные устройства                               |              |
| > 🔲 Процессоры                                            |              |
| > 🖵 Сетевые адаптеры                                      |              |
| > 🏣 Системные устройства                                  |              |
| > 🐺 Устройства HID (Human Interface Devices)              |              |
|                                                           | $\checkmark$ |
|                                                           |              |

2. Выбрать устройство, открыть его свойство и на вкладке «Параметры порта» нажать «Дополнительно»

|                    | Сведения                |           | Событи        | 18  |
|--------------------|-------------------------|-----------|---------------|-----|
| Общие              | Параметры порта         |           | Force Com     | Por |
|                    | <u>Б</u> ит в секунду:  | 115200    |               | `   |
|                    | Б <u>и</u> ты данных:   | 8         |               | `   |
|                    | <u>Ч</u> етность:       | Нет       |               | `   |
|                    | С <u>т</u> оповые биты: | 1         |               | `   |
| Y                  | правление потоком:      | Нет       |               | `   |
| До <u>п</u> олните | ельно                   | ть значен | ия по умолчан | ию  |
|                    |                         |           |               |     |
|                    |                         |           |               |     |

| <u>И</u> спол<br>Чтобы      | њзовать буфер<br>1 устранить оши | ы FIFO (тре<br>бки, попро | буется совмес<br>буйте уменьши | тимость с UAP | RT 16550) |                  | ОК                             |
|-----------------------------|----------------------------------|---------------------------|--------------------------------|---------------|-----------|------------------|--------------------------------|
| Чтобы                       | I ускорить рабо                  | ту, попробу               | ите увеличить                  | значения.     |           |                  | Отмена                         |
| <u>Б</u> уфер<br>приема:    | Меньше (1)                       | 1                         | 1                              | ı             | ļ         | Больше (14) (14) | Значения по умо <u>л</u> чанию |
| Буфер<br>переда <u>ч</u> и: | Меньше (1)                       | 1                         | 1                              | 1             | ļ         | Больше (16) (16) |                                |

### Реализуемые операции

Arcus2 настраивает кассовые операции в файле C:\Arcus2\ini\ops.ini (консольной утилите передается код операции, далее по этому коду уже всё выполняется пин-падом). Касса при первом обращении к пин-паду считает данный файл и определит из него настройки операций. Если данного файла нет, или в нем нет требуемой операции, то будет использовано значение по умолчанию. Ниже приведены реализованные операции в мнемонике: <код операции по умолчанию>=<класс операции>,<идентификатор операции>.

- Продажа: 1=1,1
- Отмена последней операции: 2=2,3
- Возврат: 3=1,11
- Универсальная отмена: 4=1,5
- Закрытие дня (сверка итогов): 10=2,1

Фактически это означает, что касса «подстроится» под текущие настройки Arcus2. В случае если, в C:\Arcus2\ini\ops.ini определено несколько кодов операции для одной пары класс+идентификатор операции будет, использован первый определенный код.

### Определение RRN

В ходе тестирования выявлено, что в файлах ответа не всегда появляется идентификатор операции (RRN), т.е. он банально не заполнен. Данный идентификатор **обязателен** для корректной отмены операции (и/или возврата в течение текущего дня).

В случае если в файлах ответа не содержится RRN, программа будет искать в чеке **первую** строку вида «RRN 123456789012» и цифровое значение следующее после «RRN», длиной не менее 6 символов будет считаться как RRN операции.

### Журнал операций

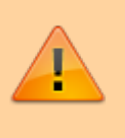

Arcus2 не поддерживает возможности просмотра журнала операций пин-пада.

public, doc, cashdesk doc

From: https://wiki.lime-it.ru/ -

Permanent link: https://wiki.lime-it.ru/doku.php/public/doc/cashdesk/arcus2?rev=1565173105

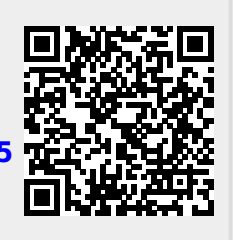

Last update: 10:18 07/08/2019